## **CPIKUR**

### Einstellung des gesamten Zeitkontingents für alle Nutzer

| Programmeineineinen  | ee für fir. Fpiker feetwaateer         |                     |                                                                       |                                   |             |  |  |
|----------------------|----------------------------------------|---------------------|-----------------------------------------------------------------------|-----------------------------------|-------------|--|--|
| weith .              | 8.000 E078                             | internet and        |                                                                       |                                   |             |  |  |
| Besterdung           |                                        |                     |                                                                       |                                   |             |  |  |
| Rootal curgos        | Kapazillistuwus                        |                     |                                                                       |                                   |             |  |  |
| Di Opel              | P Resultation Provide Contraction      |                     |                                                                       |                                   |             |  |  |
| Liognatice           | Nor constraining all store             | 949 *CC0 W          | laren Geenholangurfichige Kebinger (27100 Ver                         | - <                               |             |  |  |
| Formstore            | raia es a han Ari-legan sur eve gen    | n vene fapzatóbay v | nae gibt, vo tropen Sie bate in anom der beiden /elder eine (Hall an  |                                   |             |  |  |
| CD1/Eabor            | Regellektongywiamerilik                |                     |                                                                       |                                   |             |  |  |
| Certito              | Reprint Congrotument LE Secret         | begeecter           | V Predestrane                                                         | Padostane                         |             |  |  |
| 1353032              | Regeleistungszeitemer/# A              | 5 1                 | lan 🛄 Delevet                                                         |                                   |             |  |  |
| 121010212201         | P2V                                    |                     |                                                                       |                                   |             |  |  |
| Lazarges             | D74 anniora bencores                   |                     | Protostanen                                                           |                                   |             |  |  |
| Nuclear and Install  | FEV                                    | 2 9                 | yıdı.                                                                 |                                   |             |  |  |
| Silenteernen         | 50% Contraport accelpts                |                     |                                                                       |                                   |             |  |  |
| Search               | 1000 Normagen araogen                  |                     | Paksaumon                                                             |                                   |             |  |  |
| hadentambrid centr   | Hadodolfi to Ciller (1995)             | 2                   |                                                                       |                                   |             |  |  |
| Serregfares (Rissre) | Kataropeinestenangen                   |                     |                                                                       |                                   |             |  |  |
| fedbaadere .         | Clad                                   |                     | \$200 ms                                                              | Texappropriates th                | 10 / Calmer |  |  |
| thatages .           | Ro18 (?2)                              |                     |                                                                       |                                   |             |  |  |
| Kellere Crobeitingen |                                        |                     |                                                                       |                                   |             |  |  |
|                      |                                        |                     |                                                                       |                                   |             |  |  |
|                      | Manual Anna Anna Anna                  |                     |                                                                       |                                   |             |  |  |
|                      |                                        |                     |                                                                       |                                   |             |  |  |
|                      | Contradiction in the Annual Street, or | let 15              | Zenaber                                                               |                                   |             |  |  |
|                      | Outsett the Antel Configuration        | 41 5                | Earsten<br>Einstein, 1915 einem Trimebaelle Einstelkungen sweiden eis | Cruch eners Necolet disenserinen. |             |  |  |

#### 1. Schritt:

#### Einstellung des gesamten Zeitkontingents

Bei Gemeinschaftspraxen kommt es häufig vor, dass Mitarbeiter über unterschiedliche Zeitkontingente verfügen. Jedoch sollen diese Zeitkontingente ggf. allen Mitarbeitern zur Verfügung gestellt werden, damit nur ein Zeitkontingent gesamtheitlich abgerechnet wird.

Dem leitenden Mitarbeiter sollte deshalb im Prüfzeitreport das gesamte Zeitkontingent aller Mitarbeiter angezeigt werden. Bei den Kollegen wiederum soll nur deren individuelles Zeitkontingent angezeigt werden. Zusätzlich soll auch die Veränderung der Programmeinstellungen für die Kollegen geblockt werden.

Damit einem Mitarbeiter das gesamte Zeitkontingent angezeigt wird, muss unter *Programmeinstellung -> Budget* der Haken bei *Praxisvolumen* gesetzt sein und das gesamte Zeitkontingent unter *Genehmigte Leistungen* eingetragen sein.

#### 2. Schritt: Einstellung eigenes Praxisvolumen

# Nun wird diesem Benutzer im *Prüfzeitreport* das gesamte Zeitkontingent aller anderen Benutzer angezeigt.

Bei allen anderen Benutzern muss der Haken bei *Praxisvolumen* ausgehakt sein und bei *Genehmigte Leistungen* muss das individuelle Zeitkontingent eingetragen werden.

#### Sperren der Einstellungen

### Die übrigen Benutzer haben unter *Prüfzeitreport* lediglich Einblick in ihr individuelles Zeitkontingent.

Um die Programmeinstellungen für Benutzer zu sperren, melden Sie sich als Administrator an. Markieren Sie einen Nutzer und klicken Sie mit der rechten Maustaste, um zur Option *Nutzer bearbeiten* zu gelangen.

| PERSONNELLIPTO     | den fur Dr. Löetar Demonstaar                                                                                                    |                                                                         |                           | 6        |
|--------------------|----------------------------------------------------------------------------------------------------|-------------------------------------------------------------------------|---------------------------|----------|
| A11.07             | and the second second s |                                                                         |                           |          |
| Caterching         |                                                                                                    |                                                                         |                           |          |
| Perildgergen       | Haunstangenese                                                                                                    |                                                                         |                           |          |
| Balgi              | X Reading and suspensional res                                                                                                    | - Historian -                                                           |                           |          |
| 09212891           | in ow ceneration capes a second part (new and the second part of the second part of the s | sierennikundstellichte Leistingen (************************************ |                           |          |
| Conciliar          | And an an Inter CP May an easy game many Game Ala and Gamera p                                                                                                    | el na congres destadas de concernados fondes conse Auditores            |                           |          |
| CERT/Lites         | (acategoardarotater/Ca                                                                                                    |                                                                         |                           |          |
| uncan.             | - settere sande - in they preserve a concerted                                                                                                    | X HIROFERN                                                              |                           |          |
| NAMES I            | Regelationgenatures A In Proce                                                                                                    | Potent                                                                  |                           |          |
| formers der        | 257                                                                                                    |                                                                         |                           |          |
| Lesheges.          | 1 Proceeding and an and a second second                                                                                                    | Puskasiana                                                              |                           |          |
| Hactrin centricity | ear le learca                                                                                                    |                                                                         |                           |          |
| Sciencia and d     | CPV/Dellagret sevelpes                                                                                                    |                                                                         |                           |          |
| Pranth             | 1.0"Chategoriantes                                                                                                    | Productions                                                             |                           |          |
|                    | Histolation annana (88886)                                                                                                    |                                                                         |                           |          |
| Troubglass. Person | NutriplerarBangen                                                                                                    |                                                                         |                           |          |
| Tartestart         | 65/Degen                                                                                                    | And Trades.                                                             | for a subscription of the | <b>E</b> |
| (addate)           | Deserved                                                                                                    |                                                                         |                           | -        |
| oneste Dramakarsen |                                                                                                    |                                                                         |                           |          |
|                    |                                                                                                    |                                                                         |                           |          |
|                    |                                                                                                    |                                                                         |                           |          |
|                    |                                                                                                    |                                                                         |                           |          |
|                    |                                                                                                    |                                                                         |                           | *        |
|                    | The second second s                                                                                                    |                                                                         |                           |          |

#### 3. Schritt:

|                                                               |                  |           |         |                     | Concertaintent of  |  |
|---------------------------------------------------------------|------------------|-----------|---------|---------------------|--------------------|--|
| -cupication ( Welfore Dation ) LANPIErs state                 | atten Zakesung   | Rothte    | 597.803 |                     | b later hoten      |  |
| 🗌 Programmeinstelkøgen < 🥅                                    |                  | R         |         |                     | at new             |  |
| Containmenübersichten dürfen aufgerufen werden                |                  |           |         |                     |                    |  |
| 🛃 Le stungelbeisidhet darfen aufgerufen werden                |                  |           |         |                     | P Detionssaton en  |  |
| Rechnungsübersichten dürfen aufgenufen werden                 |                  |           |         |                     | C Landis versulari |  |
| 🖌 Palantas, Schares and Kadinungan darian dina Passasolishing | gelsmitht werden |           |         |                     |                    |  |
| Tests dürfen gekauft verden                                   |                  |           |         |                     |                    |  |
| Patentes darten gelosott werden                               |                  |           |         |                     |                    |  |
| 🔄 fuizer det elle Laberbren seten                             |                  |           |         |                     |                    |  |
| Cite Avgahl der gebuckten Bitzungen ist begrenzt auf          |                  | 0:        |         |                     |                    |  |
| 🔄 Daemale Asphillekigeschisgener Anmektevensche               | 1                |           |         |                     |                    |  |
| PasswortEndorung erforderlich alle                            |                  | * Nonaten |         |                     | 12                 |  |
| Automatische Spomung von Epillur nach                         |                  | 0 T Min   |         |                     |                    |  |
|                                                               |                  |           |         |                     |                    |  |
|                                                               |                  |           |         |                     |                    |  |
|                                                               |                  |           |         |                     |                    |  |
|                                                               |                  |           |         | Übomohmen Abbrochoe |                    |  |

### CPIKUR

Im Tab *Rechte* deaktivieren Sie das Feld *Programmeinstellungen*, sodass Änderungen lediglich unter Eingabe des Administratorpassworts erfolgen können.

#### Wir sind für Sie da

Sollten noch Fragen bestehen, wenden Sie sich bitte an unseren Support. Telefonisch erreichen Sie uns montags bis freitags von 8 bis 17 Uhr unter **+49 30 340 601 100**. Oder senden Sie uns eine E-Mail an **support@epikur.de**.